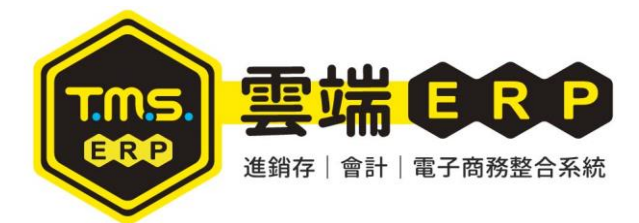

TMS ERP 資利庫內部 IP 設定方法

步驟一、請於工作列右下角的圖示中,找到網記網路存取的選單並按下開啟網路和共用中心

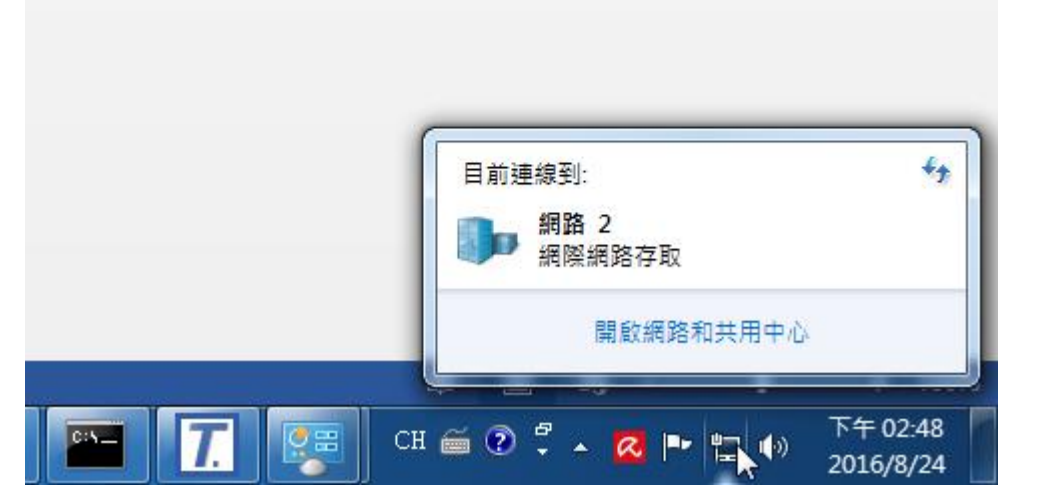

步驟二、點擊區域連線選項

|             | grouping addisored addisored                     | S . 3 . 0                     |   |  |
|-------------|--------------------------------------------------|-------------------------------|---|--|
|             | 空制台項目 ▶ 網路和共用中心                                  | <ul> <li>✓ 4 搜尋控制台</li> </ul> | ٩ |  |
| 控制台首頁       | 檢視您基本的網路資訊並設定連線                                  |                               | • |  |
| 變更介面卡設定     | i 📃 👰 🎱                                          | 檢視完整網路圖                       |   |  |
| 變更進階共用設定    | LOLABA 網路 2 網際網路<br>(這部電腦)                       |                               |   |  |
|             | 檢視作用中的網路                                         | 連線或中斷連線                       |   |  |
|             | 網路 2 存取類型: 網際網路<br>工作場所網路 建線: ♀ 互应速度             |                               |   |  |
|             | 變更網路設定                                           |                               |   |  |
|             | 設定新的連線或網路<br>設定無線、寬頻、撥號、臨機操作或 VPN 連線;或設定路由器或存取點。 |                               |   |  |
|             | 連線到網路<br>連線或重新連線到無線、有線、撥號或 VPN 網路連線。             |                               |   |  |
|             | 遵權家用群組和共用權項<br>存取位於其他網路電腦的檔案和印表機,或模更共用設定。        |                               |   |  |
| 請參閱         | 疑難排解問題     診斷與修復網路問題,或取得疑難排解資訊。                  |                               |   |  |
| HomeGroup   |                                                  |                               |   |  |
| Windows 防火牆 |                                                  |                               |   |  |
| 網際網路繼項      |                                                  |                               |   |  |

## 步驟三、點選詳細資料

| 🖗 區域連線 狀態  | X                         |
|------------|---------------------------|
| 一般         |                           |
|            |                           |
| IPv4 連線能力: | 網際網路                      |
| IPv6 連線能力: | 無網際網路存取                   |
| 媒體狀態:      | 已啟用                       |
| 連線時間:      | 5 天 04:04:02              |
| 速度:        | 1.0 Gbps                  |
| 詳細資料低入     |                           |
| 活動 ———     |                           |
|            | 已傳送 — 🖳 — 已收到             |
| 位元組:       | 485,398,991 7,438,020,570 |
| <u> </u>   | 傍用(D) 診斷(G)               |
|            | [關閉(C)                    |

步驟四、記住 192.168 開頭的 IPv4 位址

| 網路連線詳細資料 |                                                     |                                                             |   |  |  |
|----------|-----------------------------------------------------|-------------------------------------------------------------|---|--|--|
|          | 網路連線詳細資料(D):                                        |                                                             |   |  |  |
|          | 内容                                                  | 值                                                           |   |  |  |
|          | 連線特定 DNS 尾碼<br>描述<br><mark>實體</mark> 位址<br>DHCP 已啟用 | Atheros AR8161/8165 PCI-E Gigabit<br>60-A4-4C-33-11-9B<br>쟘 |   |  |  |
|          | IPv4 位址                                             | 192.168.1.76                                                |   |  |  |
|          | │ IP∨4 子網路遮罩<br>│ IP∨4 位址                           | 255.255.255.0 🔊                                             | = |  |  |
|          | IP∨4 子網路遮罩                                          | 255.255.255.0                                               |   |  |  |
|          | IP∨4 預設閘道                                           | 192.168.1.254                                               |   |  |  |
|          | IP∨4 DNS 伺服器                                        | 8.8.8.8<br>192.95.192.1                                     |   |  |  |
|          | IP∨4 WINS 伺服器                                       |                                                             |   |  |  |
|          | NetBIOS over Topip 🖯                                | 是                                                           |   |  |  |
|          | │連結-本機 IPv6 位址<br>│IPv6 預設開道                        | fe80::1909:f5c2:5901:ac00%11                                |   |  |  |
|          | IPv6 DNS 伺服器                                        |                                                             | Ŧ |  |  |
|          | <                                                   | 4                                                           |   |  |  |
|          |                                                     |                                                             |   |  |  |

步驟五、將此 IP 位置填入 TMS 設定資料庫的位置中的伺服位置(如有設定防火牆,請加上逗號 和防火牆設定的 PORT (例:1433))

| ↓請輸入一個好記的名稱例如 TMS 以供顯示用         |  |  |  |  |
|---------------------------------|--|--|--|--|
| 顯示名稱 [TMSDemo1                  |  |  |  |  |
| ↓請輸入貴公司 SQL 伺服器名稱或 SQL 伺服器 IP位址 |  |  |  |  |
| 伺服位址 211.75.71.76,21433 I       |  |  |  |  |
| ↓請輸入 SQL 伺服器登入的 ID              |  |  |  |  |
| 試通帳號 [TMSDemo SQL連通的帳號(ID)      |  |  |  |  |
| ↓請輸入 SQL 伺服器登入 ID 的密碼           |  |  |  |  |
| 試通密碼 ▼*** 請先到SQL設定好密碼           |  |  |  |  |
| ↓請輸入網路連線錯誤時等待的時間一般是 15 秒        |  |  |  |  |
| 試通逾時 10                         |  |  |  |  |
| ↓請輸入欲使用的資料庫名稱                   |  |  |  |  |
| 資料庫 [TMSDemo1                   |  |  |  |  |
|                                 |  |  |  |  |
|                                 |  |  |  |  |
|                                 |  |  |  |  |
|                                 |  |  |  |  |